Information om hur du kan hitta i appen laget.se i din mobil.

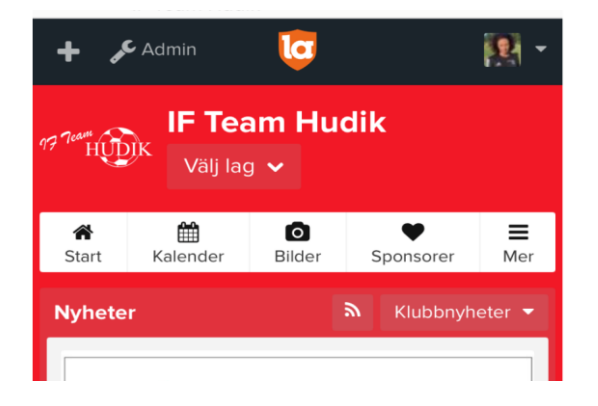

x Välj Ditt lag i lagväljaren längst upp

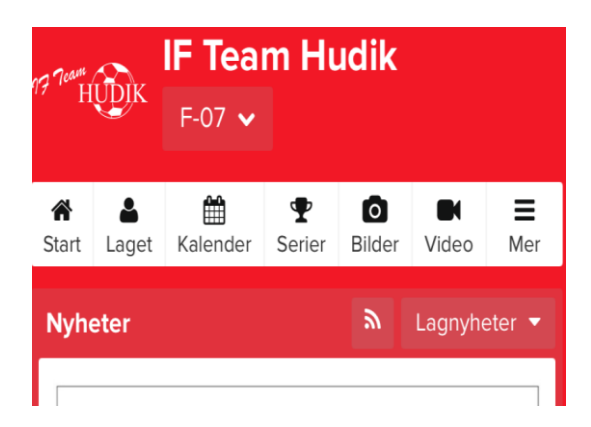

**¤** Under Kalender ser du lagets kommande aktiviteter

**¤** Under fliken **Mer** längst till höger finns bl a **Kontakt** (till ansvarig ledare), **Dokument** (Verksamhetsbeskrivning, Policydokument, Information till nya spelare, riktlinjer för försäljning av HöjdarHäften mm) och **Länkar**. Där finns länk till **Intersports webbshop**.

**x** Det finns även mer att se under **resterande flikar**, så klicka in och kolla

I webbshopen kan du handla direkt, och varorna hämtas i butik inom 2–5 dagar.

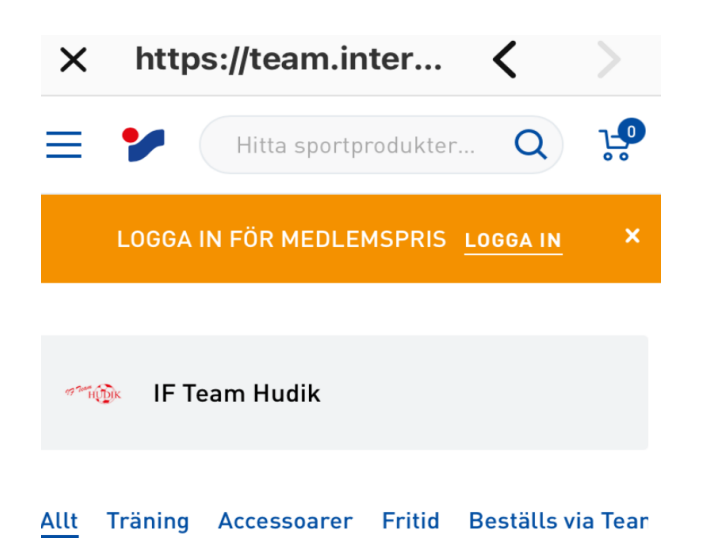

**x** När du kommer till webbshopen, **logga in på Intersports** sida för att få medlemspris, tryck sedan på menyn längst upp till vänster och välj **Min sida, Mina uppgifter** och skrolla sedan ner på sidan tills du kommer till **Min Förening.** 

| $\times$     | https://team.inter<br>Mina uppgifter - Intersport | < | >          |
|--------------|---------------------------------------------------|---|------------|
| ≡            | Hitta sportprodukter                              | Q | <b>;</b> • |
|              |                                                   |   |            |
| Butik &      | & Förening                                        |   |            |
| Min butik    |                                                   |   |            |
| Hudi         | ksvall                                            |   | ~          |
| Min förening |                                                   |   |            |
| IF Te        | am Hudik                                          |   | ~          |

Där kan du välja **IF Team Hudik.** När du gjort det behöver du inte välja lag fler gånger när du handlar, bara logga in på Intersport när du kommer till webbshopen. <u>Du handlar då till</u> <u>medlemspriser</u> och genom att du valt förening, tillfaller en <u>bonus</u> på allas våra köp till <u>Team</u> <u>Hudik.</u>

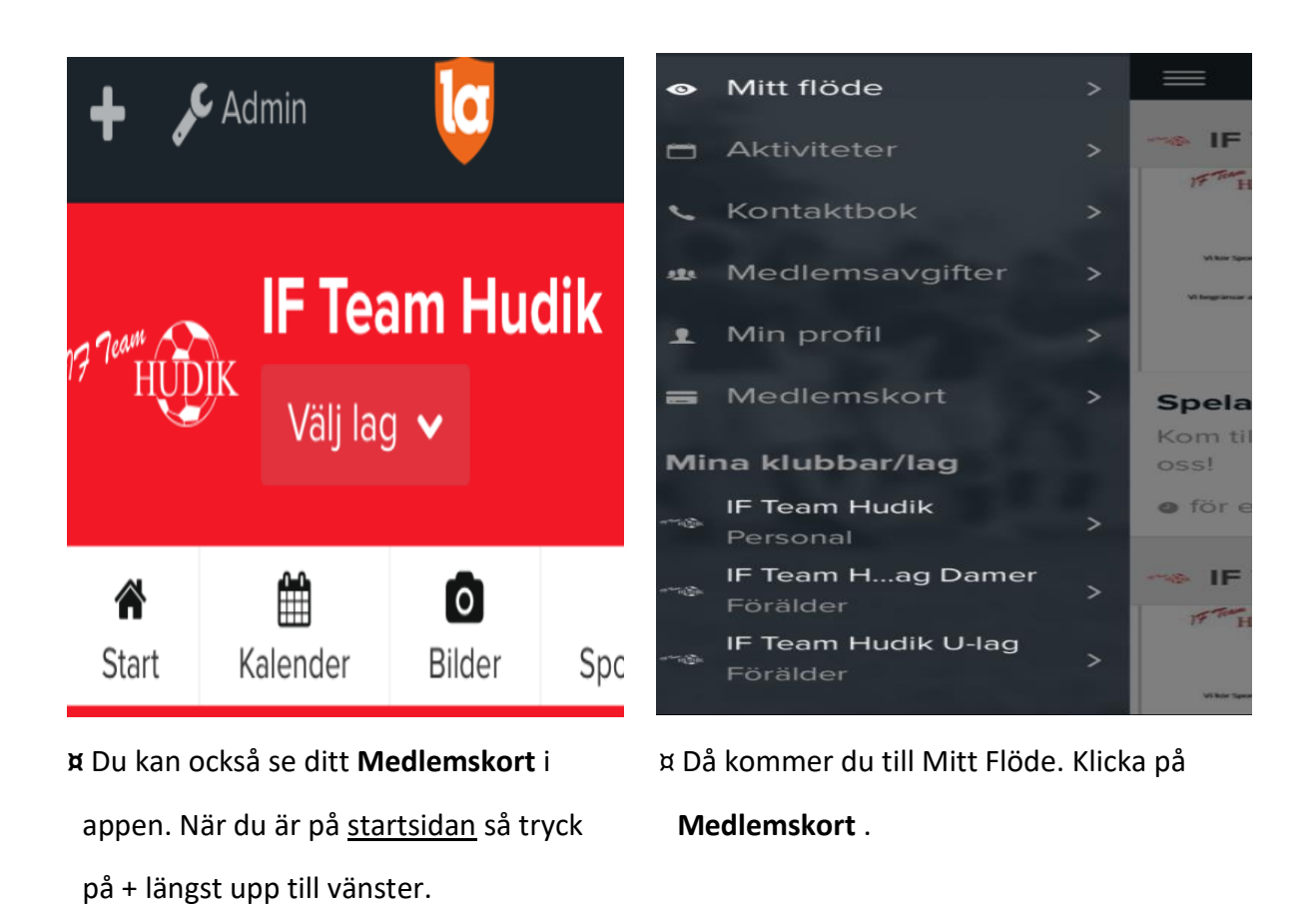

X Längst ner på startsidan i både mobilen och på datorn, finns en ruta märkt Kansli. Där finns kontaktuppgifter och öppettider, samt föreningens Swish & Bg nummer. Hoppas detta kan hjälpa er att hitta i förenings appen 😊 // Mvh Lotta

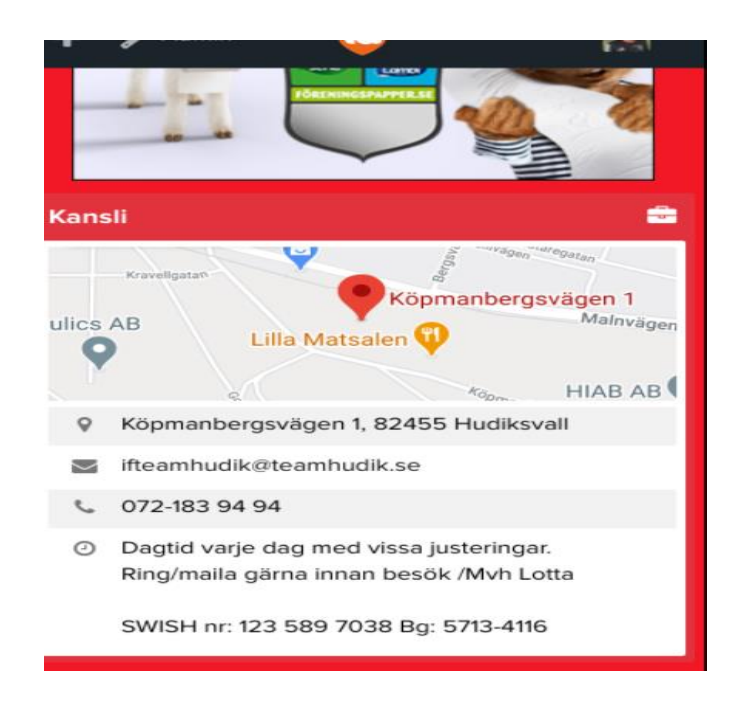